## 评阅教师网上论文评分注意事项

1、登录毕业论文管理系统: <u>http://bysj.jwc.sjtu.edu.cn/</u>,点击"统一认证登录"。登录进去之后,会看到校内公告、院内公告、优秀论文展示页。左边有您需要操作的界面,右上角还有小提示。

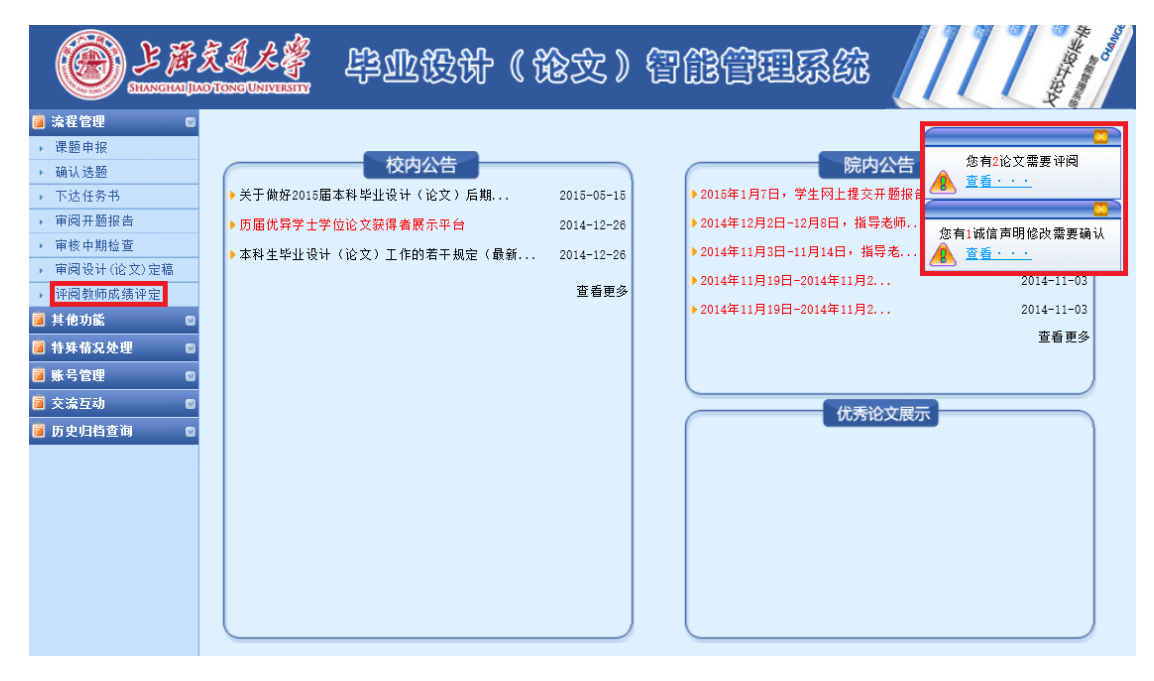

2、在上一个界面,点击左边"流程管理——评阅教师成绩评定"(或点击右上角的小提示), 会看到需要您评阅的学生论文信息。评阅前请点击"下载论文"查看论文,点击"查看"查 看学生查重报告。(查重率不得高于 15%)

| Enancina (                 | 友<br>AO TON | LL &         | 毕业设计             | ( 125  | 之》{     | 7Æ(                 | 管理系统                  | ā //      | A Charles A   |  |
|----------------------------|-------------|--------------|------------------|--------|---------|---------------------|-----------------------|-----------|---------------|--|
| ◎ 流程管理 ◎ 、流程管理>>查看评阅       |             |              |                  |        |         |                     |                       |           |               |  |
| ▶ 课题申报                     | 编号          | 学生           | 课题名称             | 所属专业   | 申报教师    | 论文                  | 查重检测结果                | 信息操作      | 状态            |  |
| ▶ 确认选题<br>、下达任冬共           |             | 律脉宁          | Bc19基因对小鼠神经发育的影  | 致远生命科学 | 律脉宁     | 下载论文                | 检测报告单 <mark>查看</mark> | 达去远河      | 论文已分配评阅教师,等   |  |
| ▶ 审阅开题报告                   | 1           | (5110809006) | ЦÓ               | 班      | (10637) | 637) 无附件 文字复制比:3.8% |                       | 化文件风      | 」<br>待评阅      |  |
| 审核中期检查                     |             | 律脉宁          | 数据挖掘算法在组合药物优化    | 致远生命科学 | 徐咏宁     | 下载论文                | 检测报告单:查看              |           | 论文已分配评阅教师,等   |  |
| 审阅设计(论文)定稿                 | 2           | (5112409038) | 中的应用             | 班      | (11006) | 无附件                 | 文字复制比:2.4%            | 论义评阅      | 待评阅           |  |
| → 评阅教师成绩评定                 |             | 徐咏宁          | 胃上皮细胞恶性转化过程中的    | 生物医学工程 | 徐咏宁     | 无论文                 | 检测报告单:无               | 评阅流程未到    | 等待学生提交论文定稿    |  |
| ■ 共化功能 ■                   | 3           | (5110829001) | non coding RNA研究 |        | (09776) | 无附件                 | 文字复制比:无               |           |               |  |
| ■ 私外留先之庄 ●                 |             |              |                  |        |         |                     |                       | 第1页 共1页 共 | 3条记录跳转到第1 💙 页 |  |
| <ul> <li>■ 交流互动</li> </ul> |             |              |                  |        |         |                     |                       |           |               |  |
| ■ 历史归档查询 🛛 🛛               |             |              |                  |        |         |                     |                       |           |               |  |
|                            |             |              |                  |        |         |                     |                       |           |               |  |

3、在上一个界面点击"论文评阅",会出现如下"评阅人评语表"界面。请您对论文进行打 分,选择是否同意答辩,并填写评审意见。**请务必在评审意见栏补充填写百分制(总评分根** 据指导教师、评阅教师、答辩分等各项评分进行计算,需要百分制)。"百分制和等第制对 应关系"请见文末注意事项第二条。

|              | S.A.K              | <b>*</b> #u&{              | 计(论文       | 》 智能管理 | 3錠 ////    | ACCT NAME |  |  |  |
|--------------|--------------------|----------------------------|------------|--------|------------|-----------|--|--|--|
| 📔 流程管理 🛛 🛛   | ▶ 流程管理             | 2>>评阅教师评分                  |            |        |            |           |  |  |  |
| ▶ 课题申报       |                    |                            |            |        |            | _         |  |  |  |
| ▶ 确认选题       |                    |                            |            |        |            |           |  |  |  |
| 下达任务书        |                    | 评阅教师给字生评分, 评阅教师给学生的论文进行评分。 |            |        |            |           |  |  |  |
| 审阅开题报告       |                    |                            |            |        |            |           |  |  |  |
| 审核中期检查       |                    |                            |            |        |            |           |  |  |  |
| 审阅设计(论文)定稿   |                    | 上海交通大学毕业设计(论文)评阅人评语表       |            |        |            |           |  |  |  |
| · 评阅教师成绩评定   |                    | 课题名称 Bc19基因对小鼠神经发育的影响      |            |        |            |           |  |  |  |
| 🧧 其他功能 🔹     |                    | 学生社会                       | <b>^</b> 1 | 学生学是   | 5110809006 |           |  |  |  |
| 🗃 特殊情况处理 🛛 🛛 |                    | 3144                       |            |        |            |           |  |  |  |
| 🥫 账号管理 🛛 🛛   |                    | 所在专业                       | 致远生命科学班    |        |            |           |  |  |  |
| 🥫 交流互动 🛛 🛛   |                    | 评阅教师评审成绩:                  | 请选择 🗸      |        |            |           |  |  |  |
| 📓 历史归档查询 🛛 🔹 |                    | 是否同意答辩: 同意 💙               |            |        |            |           |  |  |  |
|              | 对论文和课题实际完成情况的评审意见: |                            |            |        |            |           |  |  |  |
|              |                    |                            |            |        |            | ~         |  |  |  |
|              |                    |                            |            |        |            |           |  |  |  |
|              |                    |                            |            |        |            | ~         |  |  |  |
|              |                    | 提交 遊回                      |            |        |            |           |  |  |  |

## 注意事项:

1、学生提交的定稿论文为一个完整的 word 或 pdf 文档,格式为:

## 内封面→中英文摘要→目录→正文→参考文献(→附录)→谢辞→英文大摘要

\* 采用英文撰写毕业设计(论文)的学生不需要提交英文大摘要。

2、百分制和等第制对应关系

| 百分制 | [95~100] | [90~95 <b>)</b> | [85~90 <b>)</b> | [80~85 <b>)</b> | [75~80 <b>)</b> | [70~75 <b>)</b> | [67~70 <b>)</b> | [65~67) | [62~65 <b>)</b> | [60~62 <b>)</b> | ≤59 |
|-----|----------|-----------------|-----------------|-----------------|-----------------|-----------------|-----------------|---------|-----------------|-----------------|-----|
| 等第制 | A+       | A               | A-              | B+              | В               | В-              | C+              | С       | C-              | D               | F   |

3、如果您对毕业论文管理系统使用过程中有什么问题的,可以随时与教务老师联系。

最后感谢各位老师对本科毕业论文工作的大力支持。